## NAVODILA ZA VNOS OBVEZNIH IZBIRNIH PREDMETOV V EASISTENTU za učence <u>bodočih</u> 7., 8. in 9. razredov.

V času od 14. 4. do 20. 4. 2020 boste starši ob prijavi v eAsistent videli obvestilo za izbirne predmete, kot je prikazano na spodnji sliki.

| <u>File Edit ⊻iew History</u><br>eAsistent | / Bookmarks Iools Help                                                                                                    |                                                                                                    |                |
|--------------------------------------------|----------------------------------------------------------------------------------------------------|----------------------------------------------------------------------------------------------------|----------------|
| <) → ୯ ŵ                                   | ♥         ▲ =● https://www.easistent.com/stars_portal         ■                                                                                                    | ··· ☑ ☆ Q Search                                                                                                    | ⊻ ⊪\ ⊡ ৩       |
|                                            | eAsistent   ZA STARŠE BREZPLAČNO PREIZKUSI PLUS » 2019/2                                                                                                    | 2020 🗢 🚺 🛛 🖓 Nastavitve 🔇 Odjava                                                                                                    |                |
|                                            |                                                                                                    | 💬 🥑 🛗<br>Komunikacija GDPR Urnik                                                                                                    |                |
|                                            | Izbirni predmeti v šolskem letu 2020/2021         Na šoli vašega otroka so odprte prijave na izbirne predmete v šolskem letu 2020/2021.         Izbirni predmeti laiko razvrstite do 31. 5. 2020         Izbirni gredmeti laiko razvrstite do 31. 5. 2020         Izbirni gredmeti laiko razvrsti do 31. 5. 2020 | Aktivirajte PLUS paket<br>BREZPLAČNO PREIZKUSI PLUS •                                                                                                    |                |
|                                            |                                                                                                    | Prejeta sporočila Novo sporočilo<br>Aktualno dogajanje<br>Zadnje ocene                                                                                                    |                |
|                                            |                                                                                                    | Kilknite za vklop PLUS pripomočkov     Kilknite za vklop PLUS pripomočkov     Kilknite za vklop PLUS pripomočkov     10. 3. 2020     Kilknite za vklop PLUS pripomočkov     9. 3. 2020 |                |
| 8                                          | S 📀 🔀 🚞 🐗 💌 🗉                                                                                                    | SL .                                                                                                    | - Î al ( 💝 134 |

Predmeti so opisani na spletni strani v zavihku DOKUMENTI, kjer je navedeno tudi število ur.

Po kliku na gumb »**Izberi predmete**« se vam bo odprlo navodilo, kako uredite predmete in oddate prijavo.

Pomembno je, da na prva 3 mest prenesete tiste predmete, ki bi jih vaš otrok najraje obiskoval in nato še 3 rezervne predmete za primere, da se želeni predmeti ne bodo izvajali. Lahko pa rangirate do konca vse predmete v ponudbi.

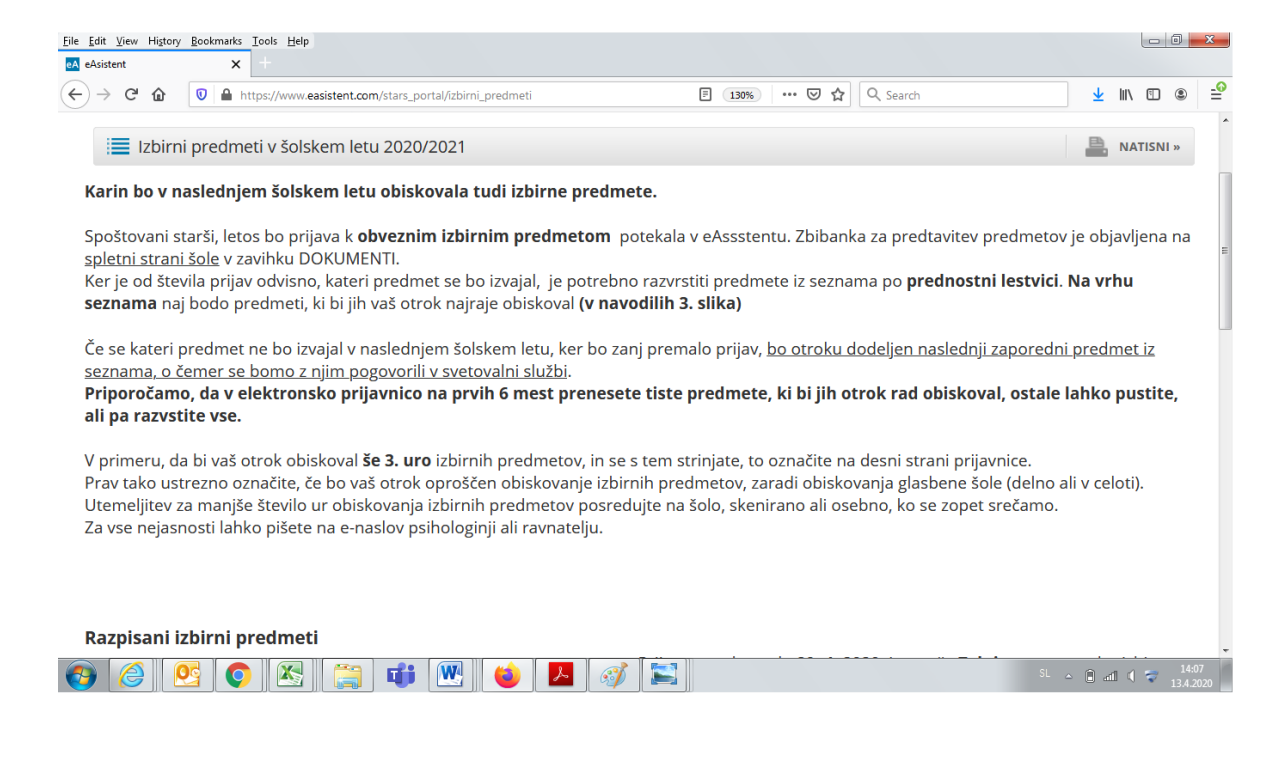

Po rangiranju predmetov, kot je prikazano desno spodaj, obvezno pritisnite gumb »POTRDI IZBIRO«. Učenec se mora obvezno odločiti za vsaj dve uri obveznih izbirnih predmetov. Predmeti so opisani na spletni strani v zavihku DOKUMENTI, kjer je navedeno tudi število ur.

| <u>File Edit View History Boo</u> | okmarks         | Iools Help                                                                                 |                                     |                           |                                         |                                                                                 |     |                            |      | - 0           | ×          |
|-----------------------------------|-----------------|--------------------------------------------------------------------------------------------|-------------------------------------|---------------------------|-----------------------------------------|---------------------------------------------------------------------------------|-----|----------------------------|------|---------------|------------|
| eA eAsistent                      | ×               | +                                                                                          |                                     |                           |                                         |                                                                                 |     |                            |      |               |            |
| ← → ⊂ ŵ 0                         |                 | https://www.easistent.com/stars_portal                                                     |                                     | F                         | … ⊠ ☆                                   | Q Search                                                                        |     | $\mathbf{\overline{\tau}}$ | lii\ | •             | - <u>@</u> |
|                                   | Zavs            | se nejasnosti lahko pišete na e-naslov psihologinji ali ravnatelju.                        | aujee na soroj sne                  | mano                      |                                         |                                                                                 |     |                            |      |               | *          |
|                                   |                 |                                                                                            |                                     |                           |                                         |                                                                                 |     |                            |      |               |            |
|                                   |                 |                                                                                            |                                     |                           |                                         |                                                                                 |     |                            |      |               |            |
|                                   | Razı            | pisani izbirni predmeti                                                                    |                                     |                           |                                         |                                                                                 |     |                            |      |               |            |
|                                   | 1               | Daljnogledi in planet (DIP) - 1 ura na teden                                               | Prijave so odprt<br>predmetov. Če i | e do <b>20</b><br>zbire n | <b>). 4. 2020</b> . Im<br>le spremenite | ate še <b>7 dni</b> za spremembo izbire<br>e več, bo obveljal seznam, ki ga vid | ite |                            |      |               |            |
|                                   | 2               | \$ Glasbena dela (GLD) - 1 ura na teden                                                    | na levi strani.                     | oble                      | skulo izbirolb r                        | rodmatou (abo uri aprožčani)                                                    |     |                            |      |               |            |
|                                   | 3               | Italijanščina 3 (II3) - 2 uri na teden                                                     | Želim, da                           | obisku                    | ie 1 uro izbirni                        | h predmetov (obe un oprosceni).                                                 |     |                            |      |               |            |
|                                   | 4               | Likovno snovanje 1 (LS1) - 1 ura na teden                                                  | Želim, da                           | obisku                    | je 2 uri izbirnil                       | n predmetov (privzeta vrednost).                                                |     |                            |      |               |            |
|                                   | 5               | \$ Multimedija (MME) - 1 ura na teden                                                      | Želim, da                           | obisku                    | je 3 ure izbirni                        | h predmetov (ena dodatna ura).                                                  |     |                            |      |               |            |
|                                   | 6               | \$ Načini prehranjevanja (NPH) - 1 ura na teden                                            | V POTRDI IZBIR                      | •                         |                                         |                                                                                 |     |                            |      |               | E          |
|                                   | 7               | Dblikovanje gradiv - les (OGL) - 1 ura na teden                                            | Izbira nazadnje                     | spreme                    | enjena: /                               |                                                                                 |     |                            |      |               |            |
|                                   | 8               | Retorika (RET) - 1 ura na teden                                                            |                                     |                           | -<br>-                                  |                                                                                 |     |                            |      |               |            |
|                                   | 9               | \$ Šport za zdravje (ŠZZ) - 1 ura na teden                                                 | Kako razvrstim                      | predr                     | nete?                                   |                                                                                 |     |                            |      |               |            |
|                                   | 10              | Turistična vzgoja (TVZ) - 1 ura na teden                                                   | 1                                   | Pro                       | edmet, ki ga že                         | lite razvrstiti na višje ali nižje mesto,                                       |     |                            | 1    |               |            |
|                                   | 11              | \$ Urejanje besedil (UBE) - 1 ura na teden                                                 | 3                                   | izb                       | imite z misko i<br>piro shranite s      | n ga poviecite na zeljeno mesto. Konc<br>klikom na gumb <b>Potrdi izbiro</b> .  | no  | $\leq$                     |      |               |            |
|                                   | 12              | \$ Varstvo pred naravnimi in drugimi nasrečami (VNN) - 1 ura na teden                      |                                     |                           |                                         |                                                                                 |     |                            | N    |               |            |
|                                   | 13              | \$ Verstva in eika (VE3) - 1 ura na teden                                                  |                                     |                           |                                         |                                                                                 |     |                            |      |               |            |
|                                   | * Pred<br>Predn | imet se ne izvaja<br>net je že obiskovaj v prejšnih razredih in ga ne sme ponovno izbrati. |                                     |                           |                                         |                                                                                 |     |                            | _    |               | -          |
| 🚱 🥝 🔮                             |                 | ) 🖄 🚞 🐗 🚾 🍛 🗖 🚿                                                                            |                                     |                           |                                         | s                                                                               | L 🛆 | Î d                        |      | 7 13<br>13.4. | 51<br>2020 |

Ko boste starši enkrat že razvrstili predmete, boste povezavo do izbirnih predmetov našli na desni strani nad navedenim aktualnim dogajanjem. Ne boste več videli obvestila kot na prvi sliki, lahko pa boste izbiro do 20.4. 2020 spreminjali, če bi otrok želel drugo izbiro.

| Eile Edit View Higtory Bookmarks Iools Help<br>MeAsistent x + |                             |                                                                                |                                 |
|---------------------------------------------------------------|-----------------------------|--------------------------------------------------------------------------------|---------------------------------|
| ← → C ŵ<br>eAsistent                                          |                             | 🚥 🗵 🔓                                                                          | ⊻ II\ 🗉 🛎 🚽                     |
| eAsistent za starše                                           | BREZPLAČNO PREIZKUSI PLUS » | 2019/2020 🗢 🚺 🖉 Nastavitve 😢 Od                                                | djava                           |
| Pregled Redovalm                                              | ica Predmetnik Sporo        | ) 🤛 🤯 🛅<br>čila Komunikacija GDPR Urr                                          | lik                             |
| ✓ Prejšnji 33. teden - 13. 4 19. 4. ♦ Naslednji >             |                             | Umik•                                                                          | E                               |
| 13 Ponedeljek 14 Torek 15 Sreda                               | 16 Četrtek 17 Peter         | Aktivirajte PLUS paket                                                         |                                 |
| Praznik                                                       |                             |                                                                                |                                 |
| Dogodek Interesna dejavnost                                   |                             | DREAFLACING PRELAKUSI PEUS #                                                   | 7                               |
|                                                               |                             |                                                                                |                                 |
|                                                               |                             | 0 Prejeta sporočila Novo sporočilo                                             |                                 |
|                                                               |                             | 🗮 Izbirni predmeti                                                             |                                 |
|                                                               |                             | izbirne predmete ste že izbrali. izbiro<br>lahko spremenite še do 20. 4. 2020. |                                 |
|                                                               |                             | 🕥 Aktualno dogajanje                                                           |                                 |
| 😝 🎯 💁 💽 🗶 鶅 🗰 💌 🧉                                             | 📕 🧭 🔛                       |                                                                                | SL 🗠 🖲 📶 🌒 😴 14:11<br>13.4.2020 |

2. NAVODILA za izbiro neobveznih izbirnih predmetov za učence bodočih 7., 8. in 9. razredov.

Po kliku na gumb »**Izberi predmete**« se vam bo odprlo navodilo, kako urediti predmete in oddati prijavo.

| sistent | ×                                                                                                    |                                                                                                 |                                  |                                |                                      |                                              |                |                         | _    | - |  |
|---------|----------------------------------------------------------------------------------------------------|-------------------------------------------------------------------------------------------------|----------------------------------|--------------------------------|--------------------------------------|----------------------------------------------|----------------|-------------------------|------|---|--|
| → C' @  | https://www.easistent.com/stars_p                                                                             | ortal/pregled                                                                                   |                                  |                                | 🖾 🗘                                  | Search                                       |                | $\overline{\mathbf{A}}$ | M/ 🗊 | ۲ |  |
|         | eAsistent ZA STARŠE                                                                                           |                                                                                                 | BREZPLAČNO PREI                  | ZKUSI PLUS » 201               | 9/2020 \$                            | 🖉 Nastav                                     | tve 🔇 Odjava   |                         |      |   |  |
|         | Prej                                                                                                    | gled Redovalnica                                                                                | E<br>Predmetnik                  | 💬<br>Sporočila                 | 💬<br>Komunikacija                    | 🦁<br>GDPR                                    | iii<br>Urnik   |                         |      |   |  |
|         | Neobvezni izbirmi<br>Na šoli vašega otrok<br>v Solskem letu 2020.<br>Predmete lahko ubil<br>Izbezi PetoMETE - | i <b>predmeti v šolskem let</b><br>a so odprte prijave na neobr<br>2021.<br>rate do 20. 4. 2020 | u 2020/2021<br>vezne izbirne pre | dmete                          | Aktiv                                | rirajte PLUS p<br>ZPLAČNO PREIZKUS           | paket<br>PLUS- |                         |      |   |  |
|         | Prejšnji 33. teden - 13. 4 19.     13 Ponedeljek 14. Torek  Praznik                                           | 4. ♥ Nastednji ▶<br>15 <sup>Sreda</sup>                                                         | 16 <sup>Četrtek</sup>            | Urnik •<br>17 <sup>Petek</sup> |                                      | 4                                            |                |                         |      |   |  |
|         | O 00 - 23 59     O Dogođek I Interesna dejavnost                                                              |                                                                                                 |                                  |                                | 0<br>Prejeta spor                    | očia No                                      | vo sporočilo   |                         |      |   |  |
|         |                                                                                                    |                                                                                                 |                                  |                                | ill Izbirni pr                       | redmeti                                      |                |                         |      |   |  |
|         |                                                                                                    |                                                                                                 |                                  |                                | Izbirne predmete<br>Iahko spremenite | ste že izbrali. Izbiro<br>še do 20. 4. 2020. | Uredi •        |                         |      |   |  |
|         |                                                                                                    |                                                                                                 |                                  |                                |                                      |                                              |                |                         |      |   |  |

Starši lahko izberete možnost, da otrok ne bo obiskoval nobenega neobveznega izbirnega predmeta, ali pa francoščino in potem izbiro potrdite.

| Edit View Histor                                      | y <u>b</u> oo | ×                                                                                                    | +                                                                                |                                                                                    |                                      |                                         |                                                  |                                                                                                    |              |                  |                                                                                                    |                                                                                                    |                                                                                                    |                                                 |      |                            |                                         |          |
|-------------------------------------------------------|---------------|----------------------------------------------------------------------------------------------------|----------------------------------------------------------------------------------|------------------------------------------------------------------------------------|--------------------------------------|-----------------------------------------|--------------------------------------------------|----------------------------------------------------------------------------------------------------|--------------|------------------|----------------------------------------------------------------------------------------------------|----------------------------------------------------------------------------------------------------|----------------------------------------------------------------------------------------------------|-------------------------------------------------|------|----------------------------|-----------------------------------------|----------|
| ) → (? ♠                                              | Ø             | l <b>≙</b> b                                                                                                    | ttps://www                                                                       | asistent com/stars                                                                 | portal/neoby                         | ezni izbirni nred                       | meti                                             |                                                                                                    | F            | 🖂                | ☆                                                                                                    | Q. Search                                                                                                    |                                                                                                    |                                                 | Ţ    | lii\ f                     | ก๏                                      |          |
|                                                       |               |                                                                                                    |                                                                                  |                                                                                    |                                      |                                         |                                                  |                                                                                                    |              | -                |                                                                                                    |                                                                                                    |                                                                                                    |                                                 | -    |                            |                                         |          |
|                                                       |               | :=                                                                                                    | Neobvez                                                                          | ni izbirni predme                                                                  | ti v šolskem                         | letu 2020/202                           | 1                                                |                                                                                                    |              |                  |                                                                                                    |                                                                                                    | 🖺 N/                                                                                                    | ATISNI »                                        |      |                            |                                         |          |
|                                                       |               | Karin                                                                                                    | bo lahko                                                                         | v naslednjem šo                                                                    | lskem letu o                         | obiskovala tuo                          | di neobvezne i                                   | zbirne predme                                                                                                    | te.          |                  |                                                                                                    |                                                                                                    |                                                                                                    |                                                 |      |                            |                                         |          |
|                                                       |               | Spošti<br>Tudi p                                                                                                    | ovani stari<br>irijava k <b>n</b> o                                              | ll<br>obveznim izbiri                                                              | im predmet                           | tom bo poteka                           | ala v eAssstentu                                 | J. Zbibanka za p                                                                                                    | redta        | ivitev ne        | obvezn                                                                                                    | h izbirnih pred                                                                                                    | metov, tak                                                                                                    | o za 4                                          |      |                            |                                         |          |
|                                                       |               | V kolik<br>obisko                                                                                                    | or ste se oval vaš ot                                                            | dločili za neobve<br>ok. Izberete lah                                              | zne izbirne p<br>o največ <b>dve</b> | predmete, vas p<br><b>uri</b> pouka neo | prosimo, da v s<br>obveznih izbirni              | podnjem seznar<br>h predmetov te                                                                                                    | nu o<br>dens | bkljukate<br>ko. | e neobv                                                                                                    | ezne izbirne pr                                                                                                    | edmete, ki                                                                                                    | jih bo                                          |      |                            |                                         |          |
|                                                       |               | Za 4<br>Ker gr                                                                                                    | 6. razred l<br>e <b>neobve</b> :                                                 | ahko izbirate me<br>me izbirne pred                                                | d italijanščino<br>mete, je odlo     | o in športom, za<br>očitev o izbiri na  | a 7 9. razred<br>a vas v dogovo                  | pa francoščino.<br>ru z otrok.                                                                                                    |              |                  |                                                                                                    |                                                                                                    |                                                                                                    |                                                 |      |                            |                                         |          |
|                                                       |               | Razpi                                                                                                    | isani neo                                                                        | bvezni izbirni j                                                                   | predmeti                             |                                         |                                                  |                                                                                                    |              |                  |                                                                                                    |                                                                                                    |                                                                                                    |                                                 |      |                            |                                         |          |
|                                                       | >             | Št. ur i                                                                                                    | na teden: 0                                                                      | od 2                                                                               | ogo prodmo                           |                                         | Pri                                              | jave so odprte d<br>edmetov.                                                                                                    | o 20         | 4. 2020          | . Imate                                                                                                    | še <b>7 dni</b> za spro                                                                                                    | emembo iz                                                                                                    | bire                                            |      |                            |                                         |          |
| ~                                                     |               |                                                                                                    | ve bo obi<br>Francoščii                                                          | ia (FR1) - 2 uri na                                                                | i teden                              | ela                                     | Izb                                              | ira nazadnje spr                                                                                                    | eme          | njena: /         |                                                                                                    |                                                                                                    |                                                                                                    |                                                 |      |                            |                                         |          |
|                                                       |               | <b>v</b>                                                                                                    | SHRANI                                                                           |                                                                                    |                                      |                                         | _                                                |                                                                                                    |              |                  |                                                                                                    |                                                                                                    |                                                                                                    |                                                 |      |                            |                                         |          |
|                                                       |               |                                                                                                    | Λ_                                                                               |                                                                                    |                                      |                                         |                                                  |                                                                                                    |              |                  |                                                                                                    |                                                                                                    |                                                                                                    |                                                 |      |                            |                                         |          |
|                                                       |               | 1                                                                                                    | ነሰ                                                                               |                                                                                    | Pre                                  | enesi aplil                             | kaciio za j                                      | Android in                                                                                                    | iP           | hone             |                                                                                                    |                                                                                                    |                                                                                                    |                                                 |      |                            |                                         |          |
|                                                       |               |                                                                                                    | Ш –                                                                              |                                                                                    |                                      | incor april                             | nacijo za i                                      |                                                                                                    |              |                  |                                                                                                    |                                                                                                    |                                                                                                    |                                                 |      |                            |                                         |          |
|                                                       |               |                                                                                                    | _                                                                                |                                                                                    |                                      |                                         |                                                  |                                                                                                    |              |                  |                                                                                                    |                                                                                                    |                                                                                                    |                                                 |      |                            |                                         |          |
|                                                       |               |                                                                                                    |                                                                                  |                                                                                    |                                      | Get Go                                  | ton<br>logle play                                | App Store                                                                                                    |              |                  |                                                                                                    |                                                                                                    |                                                                                                    |                                                 |      |                            |                                         |          |
| <u> </u>                                              | 0             |                                                                                                    |                                                                                  | 1                                                                                  | <b>W</b>                             | Got Got                                 | ton<br>Iogle play                                | Download on the<br>App Store                                                                                                    |              |                  | -                                                                                                    | -                                                                                                    | 10                                                                                                    | SL 🔺                                            | Q    | al <b>(</b> 5              | 14                                      | 4:       |
| t View History                                        | Back          | marks                                                                                                    | Tools Held                                                                       | Т                                                                                  | W                                    | Got Go                                  | ton<br>logle play                                | Download on the<br>App Store                                                                                                    |              | -                | -                                                                                                    | -                                                                                                    |                                                                                                    | SL 🔺                                            | Q¥ . | al 4 5                     | 1                                       | 4:       |
| t <u>V</u> iew Higtory<br>stent                       | <u>B</u> ook  | marks<br>X                                                                                                    | <u>I</u> ools <u>H</u> elp<br>+                                                  | 1                                                                                  | <b>W</b> .                           |                                         | ton<br>logle play                                | Download on the<br>App Store                                                                                                    |              |                  |                                                                                                    | -                                                                                                    | -                                                                                                    | SL 🛓                                            | Q    | al 4 3                     |                                         | 4:       |
| t <u>V</u> iew History<br>stent<br>→ C <sup>2</sup> û | <u>B</u> ook  | marks<br>X                                                                                                    | Tools Help<br>+<br>tps://www.                                                    | rasistent.com/star                                                                 | s_portal/pregle                      | ed                                      | ton<br>Hogle play                                | Download on the<br>App Store                                                                                                    |              |                  | פ לי                                                                                                    | Q. Search                                                                                                    | -                                                                                                    | SL 🛓                                            | Q* . | a ( s                      | , 1º                                    | 4:5      |
| t <u>V</u> iew Higtory<br>stent<br>→ C <sup>2</sup> û | <u>B</u> ook  | marks<br>×                                                                                                    | Iools Help<br>+<br>tps://www.                                                    | asistent.com/stan                                                                  | portal/pregle                        | ed                                      |                                                  | App Store                                                                                                    | Lenik .      |                  | פ לי                                                                                                    | Q. Search                                                                                                    |                                                                                                    | SL 🛓                                            | 67 . | ⊿ 4 ₹<br>⊻                 | 1 · · · · · · · · · · · · · · · · · · · |          |
| t <u>V</u> iew Higtory<br>stent<br>→ C <sup>2</sup> û | <u>B</u> ook  | marks<br>×<br>A ht                                                                                                    | Iools Help<br>+<br>rejšnji                                                       | asistent.com/stan<br>33. teden - 13. 4<br>14. Torek                                | 5_portal/pregle                      | ed<br>Nastednji ><br>Sreda              | ton<br>Kole play                                 | App Store                                                                                                    | Jrniko       |                  | ଅ ନ                                                                                                    | Q. Search                                                                                                    | PLUS pa                                                                                                    | st _                                            |      | <u>⊿</u> 4 5               | il\ 🖸                                   | 4:5      |
| t ⊻iew Higtory<br>stent<br>→ C <sup>4</sup> û         | <u>B</u> ook  | marks<br>×<br>ht<br>13 <sup>F</sup>                                                                                                    | Iools Help<br>+<br>tps://www.<br>rejšnji                                         | asistent.com/star<br>33. teden - 13. 4<br>14. Torek                                | portal/pregle                        | ed<br>Nastednji >                       | ton<br>Gole play                                 | App Store                                                                                                    | Jmik         |                  | ଅ ☆                                                                                                    | Q. Search<br>Aktivirajte                                                                                                    | PLUS pa                                                                                                    | SL _                                            |      | a 4 5                      | 1º                                      | 4-5      |
| t ⊻iew Higtory<br>istent<br>→ C <sup>2</sup> û        | <u>B</u> ook  | marks<br>×<br>13 <sup>f</sup><br>0:00-                                                                                                    | Iools Help<br>+<br>tps://www.<br>rejšnji<br>Ponedeljek<br>22559                  | asistent.com/star<br>33. teden - 13. 4<br>14. Torek<br>nik                         | s_portal/pregle                      | ed<br>Sreda                             | ton<br>oxle play<br>801<br>16 <sup>Četrtek</sup> | App Store                                                                                                    | Jmik)        |                  | I C                                                                                                    | Q. Search<br>Aktivirajte                                                                                                    | PLUS pa                                                                                                    | SL A                                            |      | al 4 3                     | 1                                       | 4:       |
| t <u>V</u> iew Higtory<br>istent<br>→ Ĉ ŵ             | <u>B</u> oola | marks<br>x<br>htt<br>13 <sup>f</sup><br>000-<br>0 Dop                                                                                                    | Iools Help<br>+<br>tps://www.<br>rejšnji<br>Ponedeljek<br>2259 Pra<br>2359 Pra   | asistent.com/stan<br>33. teden - 13. 4<br>14. Torek<br>nik<br>teresna dejavnost    | €_portal/pregle                      | etti Co                                 | een<br>ookeeplay<br>Ø                            | Powersand on the<br>App Store                                                                                                    | Jrnik )      | ••••             | J 🕁                                                                                                    | Q. Search<br>Aktivirajte<br>BREZZLAČNO                                                                                                    | PLUS pa                                                                                                    | SL .                                            |      | al ∢ ₹                     | 1                                       | 4.5      |
| : Yrew Higtory<br>stent<br>> C 쇼                      | <u>B</u> ook  | marks<br>X<br>A P<br>13 F<br>000 - Dop                                                                                                    | Iools Help<br>+<br>tps://www.<br>rejšnji<br>Ponedeljek<br>22.59 Pra<br>22.59 Pra | asistent.com/stars<br>33. teden - 13. 4 -<br>14. Torek<br>nik<br>teresna dejavnost | s.portal/pregle                      | Nastednji )                             | een een een een een een een een een een          | Development of the App Store                                                                                                    | Jrnik >      |                  | <b>핑 ☆</b>                                                                                                    | Q. Search<br>Aktivirajte I<br>BREZPLAČNO I                                                                                                    | PLUS pa                                                                                                    | SL .                                            | ¥.   | <u>⊼</u>  <br>¶ 4 4        | II (                                    | 4:       |
| : ⊻ew Higtory<br>stent<br>→ C 슈                       | Book          | Marks<br>X<br>A P<br>13 F<br>000-<br>0 Dop                                                                                                    | Iools Help<br>+<br>tps://www.<br>rejšnji<br>Ponedeljek<br>2259 Pra<br>390ek © Ir | asistent.com/star<br>31. teden-13.4-<br>14. Torek<br>nik<br>terena dejamast        |                                      | Nastednji )                             | 16 Cetriek                                       | 1 Develop and the App Store                                                                                                    | Jmik>        |                  | I<br>I<br>I<br>I<br>I<br>I<br>I<br>I<br>I<br>I<br>I<br>I<br>I<br>I<br>I<br>I<br>I<br>I<br>I                                                                                                    | Q. Search<br>Aktivirajte I<br>BREZPLAČNO                                                                                                    | PLUS Pa                                                                                                    | SL .                                            |      | <u>★</u>                   | 1                                       | 4:       |
| <u>V</u> iew Higtory<br>stent<br>→ C û                | <u>B</u> ook  | marks<br>X<br>A P<br>13 F<br>000-<br>0 Deg                                                                                                    | Iools Help<br>+<br>tps://www.<br>rejšnji<br>'onedeljek<br>22:59 Pra<br>22:59 Pra | asistent.com/star<br>31. teden-13.4-<br>14. Torek<br>nik<br>teresna dejavnost      | s_portal/pregle                      | Nastednji )<br>Sreda                    | 16 Cerrek                                        | 1 Develop and the second second secon | Jmik         |                  | J 슈                                                                                                    | Q. Search<br>Aktivirajte<br>BELZPLAČNO                                                                                                    | PLUS Pa                                                                                                    | SL .                                            |      | <u>₹</u> 1                 | 11                                      | 4:       |
| <u>Yiew</u> Higtory<br>tent<br>→ C <sup>*</sup> Ω̂    | <u>Book</u>   | marks<br>x<br>A P<br>13 F<br>0000<br>0 Doj                                                                                                    | Iools Help<br>+<br>tps://www.<br>rejšnji<br>Ponedeljek<br>2259 Pra<br>godek © Ir | asistent.com/star<br>31. teden - 13. 4 -<br>14. Torek<br>nik<br>teresna dejavnost  |                                      | Nasteraji )                             | 16 Cerrek                                        | 1 Develop and the second second secon | Jmik >       | •••              | 핑 ☆                                                                                                    | Q. Search<br>Aktivirajte I<br>BREZPLAČNO<br>BREZPLAČNO                                                                                                    | PLUS pa<br>REIZKUSI PL                                                                                                    | SL .                                            |      | <u>√</u>                   | 14                                      |          |
| : Yiew Higtory<br>stent<br>→ C û                      |               | marks<br>×<br>13 F<br>0 Doj                                                                                                    | Iools Help<br>+<br>tps://www.<br>rejšnji<br>Ponedeljek<br>2239 Pra<br>2239 Pra   | asistent.com/star<br>33. teden-13. 4-<br>14. Torek<br>nik<br>teresna dejavnost     |                                      | Nasiedry >                              | 16 Cerrek                                        | 1 Develop and the App Store                                                                                                    | Jrnik :      | ••••             | ☞ 슈<br>Prej                                                                                                    | Q. Search<br>Aktivirajte<br>BREZPLAČNO<br>BREZPLAČNO<br>BREZPLAČNO<br>I<br>BREZPLAČNO<br>I<br>I<br>I<br>I<br>I<br>I<br>I<br>I<br>I<br>I<br>I<br>I<br>I<br>I<br>I<br>I<br>I<br>I<br>I                                                                                                    | PLUS PA                                                                                                    | SL .                                            |      | <u>∓</u>                   |                                         | 4.5      |
| x Yew Higtory<br>stent<br>→ C' ⊕                      |               | Marks<br>X<br>A P<br>13 F<br>000 Dop                                                                                                    | Iook Help<br>+<br>+<br>rejinji<br>Jonedeljek<br>2235 Pra<br>2235 Pra             | asistent.com/star<br>33. teden - 13. 4 -<br>14. Torek<br>nik<br>teresna dejavnost  |                                      | Nastedaji )<br>Sreda                    | 16 Cerrek                                        | 17 Petek                                                                                                    | Jmik>        |                  | ♡☆                                                                                                    | Q. Search<br>Aktivirajte I<br>BREZPLAČNO<br>BREZPLAČNO<br>I<br>BREZPLAČNO<br>I<br>BREZPLAČNO<br>I<br>BREZPLAČNO<br>I<br>I<br>I<br>I<br>I<br>I<br>I<br>I<br>I<br>I<br>I<br>I<br>I<br>I<br>I<br>I<br>I<br>I<br>I                                                                                                    | PELIZS PA                                                                                                    | SL .                                            |      | <u>⊼</u>  <br>¶ <b>4</b> 4 |                                         | 4.5      |
| t Yew Higtory<br>stent<br>→ C ⊕                       |               | marks<br>×<br>▲ ht<br>13 <sup>f</sup><br>0 Doj                                                                                                    | Iook Help<br>+<br>+<br>ttps://www.<br>regianj<br>orandeljek<br>2239<br>Pra       | asistent.com/star<br>33. teden-13. 4-<br>14. Torek<br>nik<br>teresna dejavnost     |                                      | Nasteraji )<br>Sreda                    | 16 Cerrek                                        | 1 Poetek                                                                                                    | Jmik :       |                  | 및 슈<br>Prej<br>Izbine pr                                                                                                    | Q. Search         Aktivirajte         BREZPLAČNO         Brezplačno         Interpretation         Interpretation                                                                                                    | PLUS Pa<br>MERCUSIPL<br>Nora C                                                                                                    | SL .                                            |      | <u>⊼</u>  <br>™ 4 4        |                                         | 4.5      |
| it ⊻ew Higtory<br>ident<br>→ C ⊕                      |               | Marks X A prime A prime A prime A prime B prime B prime <td>Iot Help<br/>+<br/>+<br/>reging<br/>Pra<br/>2239<br/>Pra<br/>0 Ir</td> <td>asistent.com/star<br/>33. teden-13. 4-<br/>14. Torek<br/>nik<br/>teresna dejavnost</td> <td>portal/pregle</td> <td>Nastedriji )<br/>Sreda</td> <td>16 Cerrek</td> <td>17 Petek</td> <td>Jrnik &gt;</td> <td></td> <td>S ☆ Prej Izbrne prej Izbrne prej Net</td> <td>Search      Aktivirajte      KezyLačNO      EEZyLačNO      inta sporočita      intri predmeti      edmete ste že utorate      mennte še do 20.4.      Dobvezni izbirn</td> <td>Netroval PLUS para</td> <td>SL .</td> <td></td> <td><u>∓</u>  </td> <td></td> <td></td> | Iot Help<br>+<br>+<br>reging<br>Pra<br>2239<br>Pra<br>0 Ir                       | asistent.com/star<br>33. teden-13. 4-<br>14. Torek<br>nik<br>teresna dejavnost     | portal/pregle                        | Nastedriji )<br>Sreda                   | 16 Cerrek                                        | 17 Petek                                                                                                    | Jrnik >      |                  | S ☆ Prej Izbrne prej Izbrne prej Net                                                                                                    | Search      Aktivirajte      KezyLačNO      EEZyLačNO      inta sporočita      intri predmeti      edmete ste že utorate      mennte še do 20.4.      Dobvezni izbirn                                                                                                    | Netroval PLUS para                                                                                                    | SL .                                            |      | <u>∓</u>                   |                                         |          |
| ti ⊻lew Higtory<br>istent<br>⇒ C Ω                    | C<br>C        | marks<br>x<br>A Ph<br>13 F<br>00 Dep                                                                                                    | Iot Help<br>tps://www.<br>reging<br>2239<br>Pra<br>2239<br>Pra<br>0 Ir           | asistent.com/stara<br>33. teden-13. 4-<br>14. Torek<br>nik<br>teresna dejavnost    |                                      | Nasteraji )<br>Sreda                    | 16 Cerrek                                        | 17 Petek                                                                                                    | Jmik         |                  | ₽ ✿<br>Prej<br>izbine p<br>izbine p<br>izbine p<br>izbine p<br>izbine p<br>izbine p<br>izbine p<br>izbine p<br>izbine p<br>izbine p<br>izbine p<br>izbine p<br>izbine p<br>izbine j<br>izbine j<br>i<br>i<br>i<br>i<br>i<br>i<br>i<br>i<br>i<br>i<br>i<br>i<br>i<br>i<br>i<br>i<br>i<br>i<br>i                                                                                                    | Search      Ktivirajte      KezzyLačNO      BEZZYLAČNO      ata sporočia      irmi predmeti      intri predmeti      intri predmeti                                                                                                    | PLUS pa<br>Intervention                                                                                                    | SL .                                            |      | <u>∓</u>                   |                                         | 4:5      |
| t View Higtory<br>istent<br>⇒ C ⊕                     |               | marks<br>X<br>htt<br>13 f<br>000 pop                                                                                                    | Ioot Help                                                                        | asistent.com/starr<br>33. teden - 13. 4 -<br>14. Torek<br>nik<br>teresna dejavnost |                                      | Kati Kati Kati Kati Kati Kati Kati Kati | 16 Cerrek                                        | 17 Petek                                                                                                    | Jmik         |                  | Prej<br>Elzbine pr<br>Elzbine pr<br>Elzbin                                                          | Search      Kktivirajte      Kktivirajte      Kktivirajte      Kktivirajte      Kato      Katoo      Katoo      Katoo | PLUS pa<br>retravus pL<br>Nor s<br>Lubre<br>Lubre<br>Lubre<br>Lubre<br>Lubre<br>Lubre<br>Lubre<br>Lubre<br>Lubre<br>Lubre<br>Lubre<br>Lubre | SL .<br>Use<br>genetic<br>Ured •                |      | 不<br>一                     | 1                                       | 4:5<br>] |
| A Yiew Higtory<br>stent<br>⇒ C <sup>*</sup> Ω         |               | marks<br>x<br>▲ ht<br>13 <sup>†</sup><br>0000-<br>0 Doj                                                                                                    | I Josk Heipp<br>reikinji<br>reikinji<br>Pra<br>2229<br>Pra<br>0 Ir               | sasistent.com/starr<br>sa.teden-13.4-<br>14 Torek<br>nik<br>terresna dejavnost     | s_portal/pregle                      | Kati Kati Kati Kati Kati Kati Kati Kati | 16 Certrek                                       | 1 Ported at the App Store                                                                                                    | Jrnik        |                  | Prej<br>Izbine pr<br>Izbine pr<br>I | Search      Aktivirajte I      BEZZLAČNO      BEZZLAČNO      CO      CO   | Libbo<br>Libbo<br>Libbo<br>Libbo<br>Percenter                                                                                               | SL .<br>ket 2<br>us=<br>3<br>Uredi •<br>Uredi • |      | ± 1                        | II. (I)                                 | 4:5      |